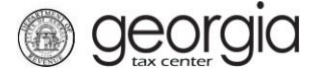

The theater construction sales and use tax exemption is administered by refund only. A taxpayer seeking a refund must file electronically through the Georgia Tax Center (GTC) using the taxpayer's sales and use tax account.

- 1. Log into GTC (<u>https://gtc.dor.ga.gov/</u>).
- 2. Click on the Sales & Use Tax hyperlink.

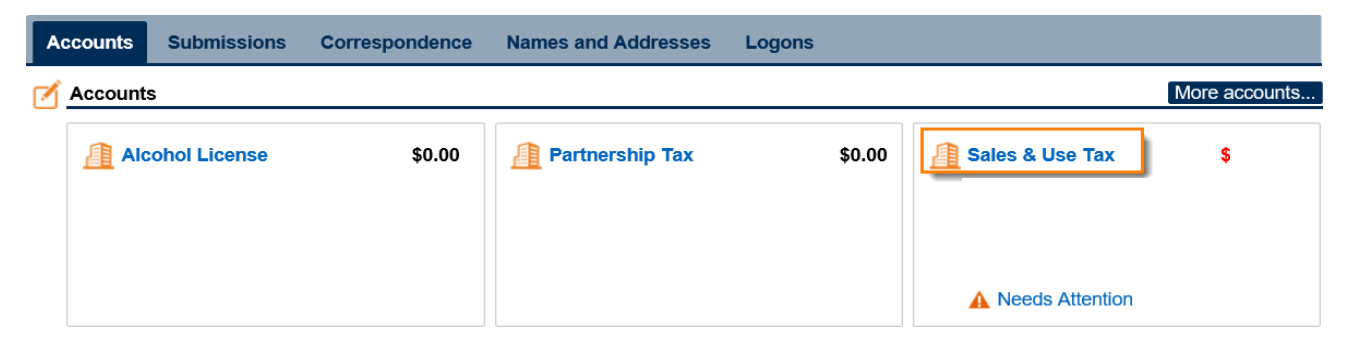

3. Under I Want To, click See more links for my account.

| Home Account:     |                               |                               |
|-------------------|-------------------------------|-------------------------------|
| Account           | Settings 📂 Account Alerts     | 📋 I Want To                   |
|                   | A File return for 31-Dec-2017 | Make a payment                |
|                   | A File return for 30-Nov-2017 | Manage my credits             |
| ⇒ Sales & Use Tax | A File return for 31-Oct-2017 | Manage payments and returns   |
|                   | A File return for 30-Sep-2017 | See more links for my account |
| Balance: (\$ )    | A There are 2 more alerts     |                               |

4. Click **Request Refund**.

| Home 🔹 Account:             | I Want To                                      |
|-----------------------------|------------------------------------------------|
| I Want To                   |                                                |
| Change Filing Frequency     | Change the Filing Frequency for my account     |
| Manage NAICS Codes          | Add or update my NAICS codes                   |
| Protest Proposed Assessment | Protest a Proposed Assessment that I received  |
| Request Payment Statement   | Request a payment statement                    |
| 🔒 Request Refund            | Request a refund for the balance on my account |
| Request to Close Account    | Close my account that is no longer in business |
| Request Waiver of Penalty   | Submit documentation to have penalties waived  |

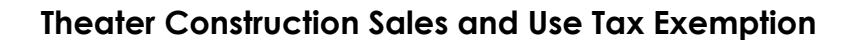

5. Enter the **Refund Information**. Under **Claim Reason**, select *Construction Materials for Theater*. Click Next.

## **Refund Information**

**Georgia** 

| kelund requests for sales   | tax accounts must be br  | oken out by state/county to provid | e proper reporting. |                                                           |
|-----------------------------|--------------------------|------------------------------------|---------------------|-----------------------------------------------------------|
| County and Amount fields    | below must be filled out |                                    |                     |                                                           |
| 14 <4 1 of 1 => =1          | Show Errors 1 - 1 of     | 1                                  |                     |                                                           |
| Filing Period From          | Filing Period To         | County                             | Amount              | Claim Reason Required                                     |
| R 🗭                         |                          | 000 - State                        | 0.00                | Construction Materials for Theater                        |
| ⊷ 1 of 1* ⊷ ⊧               | Show Errors 1 - 1 of     | 1                                  |                     | Agriculture Exemption<br>Air & Water Pollution - Industry |
| Refund Amount Requested     | d<br>0.00                |                                    |                     | Air & Water Pollution - Municipal                         |
|                             | 0.00                     |                                    |                     | Amended Return                                            |
| Additional Information      |                          |                                    |                     | Common Carrier                                            |
| Required                    |                          |                                    |                     | Common Ownership                                          |
|                             |                          |                                    |                     | Computer Equipment Exemption                              |
|                             |                          |                                    |                     | Construction Materials for Aquarium                       |
|                             |                          |                                    |                     | Construction Materials for Private College                |
|                             |                          |                                    |                     | Construction Materials for Theater                        |
|                             |                          |                                    |                     | Construction Materials for 700                            |
| New A Development Deferring |                          |                                    |                     |                                                           |
| No                          | Ves                      |                                    |                     |                                                           |
| NU                          | 105                      |                                    |                     |                                                           |

6. If you chose to receive the refund via direct deposit, provide your bank information. Click **Next**.

| Bank Account Type      | Required |  |                 |
|------------------------|----------|--|-----------------|
| Routing Number         | required |  |                 |
| Required               |          |  |                 |
| BankName               |          |  |                 |
| Account Number         |          |  |                 |
| Required               |          |  |                 |
| Confirm Account Number |          |  |                 |
| Required               |          |  |                 |
|                        |          |  |                 |
| cel                    |          |  | Previous Next > |

## **Direct Deposit Information**

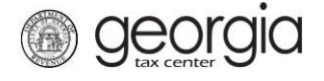

Claim Pequest Summary

7. Click **Add Attachment** to add any required documents to support your claim. Click **Next Refund Attachments** 

| Attachments                                                                                            | Attachments |      |             |                 |
|----------------------------------------------------------------------------------------------------|-------------|------|-------------|-----------------|
| "Please attach any of the following to support<br>your claim.                                          | Туре        | Name | Description | Size            |
| ST-12A forms Credit memos Detailed spreadsheets                                                        |             |      |             |                 |
| If the file is too large please submit without<br>an attachment and the reviewer will contact<br>you." |             |      |             |                 |
| Add Attachment                                                                                         |             |      |             |                 |
|                                                                                                    |             |      |             |                 |
| Cancel                                                                                                 |             |      |             | Previous Next > |

8. Review the **Refund Request Summary**. Click **Submit**. If you need to make changes, click **Previous**.

| Filing Period From                                                                         | Filing Period To | County        | Amount    | Claim Reason                       |
|--------------------------------------------------------------------------------------------|------------------|---------------|-----------|------------------------------------|
| 01-Dec-2017                                                                                | 31-Dec-2017      | 000 - State   | 40,000.00 | Construction Materials for Theater |
| 01-Dec-2017                                                                                | 31-Dec-2017      | 031 - Clayton | 30,000.00 | Construction Materials for Theater |
| 🛤 < 1 of 1 🕨 🖉                                                                             | ► 1 - 2 of 2     |               |           |                                    |
| Refund Amount Requ                                                                         | ested            |               |           |                                    |
|                                                                                            |                  |               |           |                                    |
|                                                                                            |                  |               |           |                                    |
|                                                                                            |                  |               |           |                                    |
| Direct Deposit Inforr                                                                      | nation           |               |           |                                    |
| Direct Deposit Inforr<br>3ank Account Type                                                 | nation           |               |           |                                    |
| Direct Deposit Inforr<br>Bank Account Type<br>Checking                                     | nation           |               |           |                                    |
| Direct Deposit Inforr<br>Bank Account Type<br>Checking<br>Souting Number                   | nation           |               |           |                                    |
| Direct Deposit Inforr<br>Bank Account Type<br>Checking<br>Routing Number                   | nation           |               |           |                                    |
| Direct Deposit Inforr<br>Bank Account Type<br>Checking<br>Routing Number                   | nation           |               |           |                                    |
| Direct Deposit Inforr<br>Bank Account Type<br>Checking<br>Routing Number<br>Account Number | nation           |               |           |                                    |
| Direct Deposit Inforr<br>Bank Account Type<br>Checking<br>Routing Number<br>Account Number | nation           |               |           |                                    |

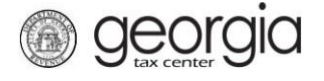

9. Please re-enter your password to confirm your request.

| ≡ Request Refu        | nd                                                                                                    | 🤹 Settings | Help     | 🔒 Log Off |
|-----------------------|----------------------------------------------------------------------------------------------------|------------|----------|-----------|
| d Home 🕴 Account:     | I Want To 👘 Request Refund                                                                                                    |            |          |           |
| 1. Refund Information | 2. Refund Attachments 3. Refund Request Summary                                                                                                    |            |          |           |
| Refund Request        | Summary                                                                                                    |            |          |           |
| 📁 Claim Request Sum   | mary                                                                                                    |            |          |           |
| 14 44 1 of 1 44       | ■ 1-1of1                                                                                                    |            |          |           |
| Filing Period From    |                                                                                                    | ×          |          |           |
| 01-Feb-2019           | I affirm that this application has been examined by me and is, to the best of my knowle<br>belief true and correct. Lunderstand that willfully filing a tax refund claim containing fal | dge and    |          |           |
| 14 - 1 of 1 H         | information with the intent to defraud the state is a crime under O.C.G.A. § 48-1-6.                                                                                                    |            |          |           |
| Refund Amount Re      | You are required to re-enter your password to confirm this request. Your password will<br>your signature.                                                                               | act as     |          |           |
| -                     | Password                                                                                                    | - 1        |          |           |
| Cancel                | Required                                                                                                    | No         | evious S | Submit    |
| Currect               |                                                                                                    |            |          |           |
|                       |                                                                                                    | _          |          |           |
|                       | Important Massage                                                                                                    |            |          |           |

10. Write down the confirmation number or click **Print Confirmation**.

| oubilitission informa         | ition                                                           |
|-------------------------------|-----------------------------------------------------------------|
| Logon                         |                                                                 |
| Status<br>Confirmation Number | Submitted                                                       |
| Taynaver Name                 |                                                                 |
| Federal Employer ID #         |                                                                 |
| Sales & Use Tax               |                                                                 |
| Submission Title              | Refund Request                                                  |
| Submitted                     | 02-Jan-2018                                                     |
| Your confirmation number is   |                                                                 |
| Your request has been subm    | nitted and will be processed in the order that it was received. |
| If you have any questions, pl | lease contact us at 1-877-GADOR11 (1-877-423-6711).             |
| Printable View                |                                                                 |
|                               |                                                                 |
| OK                            |                                                                 |